## **BLENDER : TUTO 12 : ANIMATION INTERACTIVE**

Charger le fichier Auto.blend

🔽 🗘 View Select Add Object 😡 Object Mode 🗘 📿 🗘 😵 🛱 🧱

Remplacer dans le menu « Blender Render » par « Blender Game » Remplacer l'écran « Default » par l'écran « Game Logic » Activer la voiture

| Properties Add Game Prop | Sensors Image: Sensors Image: Sensors |
|--------------------------|----------------------------------------------------------------------------------------------------|
| Maro                     | che avant :<br>AddSensorKeyboardKey = Fleche Haute (Up arrow)<br>AddControllerAnd<br>AddActuatorMotionLoc Y = +0,1<br>Relier le sensor au controller et le controller à l'actuator                                                                                                    |
| Mar                      | che arrière :<br>AddSensorKeyboardKey = Fleche Basse (Down arrow)<br>AddControllerAnd<br>AddActuatorMotionLoc Y = -0,1<br>Relier le sensor au controller et le controller à l'actuator                                                                                                    |
| A dr                     | oite :<br>AddSensorKeyboardKey = Fleche Droite (Right arrow)<br>AddControllerAnd<br>AddActuatorMotionRot Z = -1<br>Relier le sensor au controller et le controller à l'actuator                                                                                                    |
| A ga                     | AddSensorKeyboardKey = Fleche Gauche (Left arrow)<br>AddControllerAnd<br>AddActuatorMotionRot Z = +1<br>Relier le sensor au controller et le controller à l'actuator<br>P pour jouerTester les marches avant, arrière, droite, gauche                                                                                                    |
| Echa<br>Sau              | avec les flèches<br>ap pour arrêter le jeu<br>vegarder le fichier<br>Save as auto1.blend                                                                                                    |